**OLVO** 

# Service Manager Bulletin

| TITLE:                                       |      |                     |                          |  |  |  |
|----------------------------------------------|------|---------------------|--------------------------|--|--|--|
| Retail Car Delivery Process (RCDP)           |      |                     |                          |  |  |  |
| MY 2023                                      |      |                     |                          |  |  |  |
| GROUP:                                       | NO:  | ISSUING DEPARTMENT: | CAR MARKET:              |  |  |  |
| 17                                           | 2023 | Service Operations  | United States and Canada |  |  |  |
| REVISIONS:                                   |      | ISSUE DATE:         | STATUS DATE:             |  |  |  |
| Pages 1 & 2: Updates to Item 3, Pre-Delivery |      | 2022-02-23          | 2022-07-06               |  |  |  |
|                                              |      | Information         |                          |  |  |  |
|                                              |      | Page                | 1 of 7                   |  |  |  |
|                                              |      |                     |                          |  |  |  |

### "Right first time in Time"

### Until further notice use the provided PDS Check lists (separate attachment).

This bulletin contains information on the following steps which make up the Retail Car Delivery Process.

- Vehicle inspection procedure (Truck Delivery)
- Pre-Delivery Service (PDS) •

Vehicle in stock maintenance

- Vehicle Delivery (Customer Delivery)

The following outlines the Retail Car Delivery Process (RCDP). The basic structure of the RCDP is:

- Truck Delivery Vehicle Inspection 1.
- 2. Stock Maintenance - proper care and maintenance of vehicles in retailer inventory
- 3. PDS - Mechanical and Software, to be done upon arrival to the Retailer.
- 4. Delivery of Vehicle to customer

Item 1 – <u>Truck Delivery U.S.</u> – All vehicles must be thoroughly inspected (see page 7) at time of delivery by truck to your facility. Guidance documents with instructions as to the submission and handling of claims and for all transport related Policy and Procedures are found in the Volvo Vehicle Transport Damage Manual on the Volvo Retailer Portal and Service Manager Bulletin 17-002.

Item 2 – Stock Maintenance – This checklist (found in VIDA) describes activities that must be performed every 30 days in order to keep the car in the freshest possible condition. In addition: If the vehicle is removed from transport mode, the 12 volt battery maintenance must be performed every 14 days. NOTE: Electric Vehicles HV battery while in stock inventory should have a SOC between 20% and 40%.

In VIDA - Profile the vehicle: Information Service Programs 0 Administration 05 Transport, vehicle storage and driving regulation Stock maintenance checklist Print out checklist

Item 3 – <u>PDS, Pre-Delivery Service</u> – A process to ultimately deliver a better quality product to the end user.

We suggest that the "technician" take ownership of the PDS. PDS should not be looked at as a fill-in job in the shop but as the first impression our customer has when they purchase a Volvo.

#### The PDS Checklist must be signed by the Technician.

#### PRE-DELIVERY SERVICE REIMBURSEMENT PROCEDURES

PDS will be paid automatically at the time of wholesale to the wholesaling retailer. Payment will appear on the Weekly Transaction Statement under the PDS section. Claims will be identified by the prefix "P" and the last six digits of the VIN. Claim submission for PDS claims is not required.

The PDS will continue to be subject to all administrative repair order requirements as outlined in the Warranty Policy an Procedure Manual. This includes punch time verification.

Retailers that receive a vehicle from another retailer and are not the wholesaling retailer should verify with the wholesaling retailer if the PDS has been performed. **Reimbursement would have to be worked out between the retailers directly.** Claims will only be paid to the retailer identified by Volvo as the wholesaling retailer, regardless of which retailer performs the PDS.

#### **RETAILER ALLOWANCE for reference information**

| PDS (Automatic Payment) Model | Model Year | <u>Labor</u> | <u>Labor OP</u> |
|-------------------------------|------------|--------------|-----------------|
| ALL                           | 2023       | 1.5          | 01717-6         |

PDS payment is subject to debit where it is found that software was not installed accordingly.

**Item 4 – <u>Customer Delivery</u>** – Delivery preparation is the first opportunity to create customer satisfaction and customer loyalty. The objective is to deliver a new Volvo that is 100% perfect.

There are currently 2 Delivery Agendas available on the Retailer Portal.

- 1. Delivery Agenda for ICE, PHEV and MHEV\*
- 2. Delivery Agenda for Pure Electric\*\*

\*For best search results enter PHEV/ICE Delivery Agenda into the search window on the Retailer Portal.

\*\*For best search results enter **BEV Delivery Agenda New Version** into the search window on the Retailer Portal.

### SUMMARY:

It is necessary to follow all Volvo stock maintenance procedures as outlined in VIDA. This includes keeping vehicles in transport mode and performing the PDS as close to customer delivery as possible (within 10 days of delivery prior or post). It is imperative that the vehicle has a healthy, fully charged HV battery at the time of customer delivery. Vehicle batteries and tires are especially sensitive to aging. Additionally, transport mode offers features including state of charge in the driver display, tracking of past maintenance and the time until next maintenance is required. Leaving transport mode deletes this data and no longer provides this useful data. Upon vehicle receipt at your facility, you should be checking the battery state of charge and starting your maintenance plan per the schedule in VIDA. Ensuring a problem-free delivery and following the PDS process is everyone's responsibility.

Failure to follow prescribed routines may result in claims denial.

Privacy Settings. Please reference Technical Journal 33201 or the Volvo Car Support website. It is important the Service and Sales staff be aware of changes made to the vehicle during the PDS process. The vehicle provides the customer with the ability to elect whether or not to share vehicle data with Volvo servers. These settings are set to OFF by default. Any settings enabled for testing purposes must be disabled prior to releasing the vehicle to the customer.

### PDS SOFTWARE UPDATE PROCESS

1. Note: You must perform a new vehicle readout.

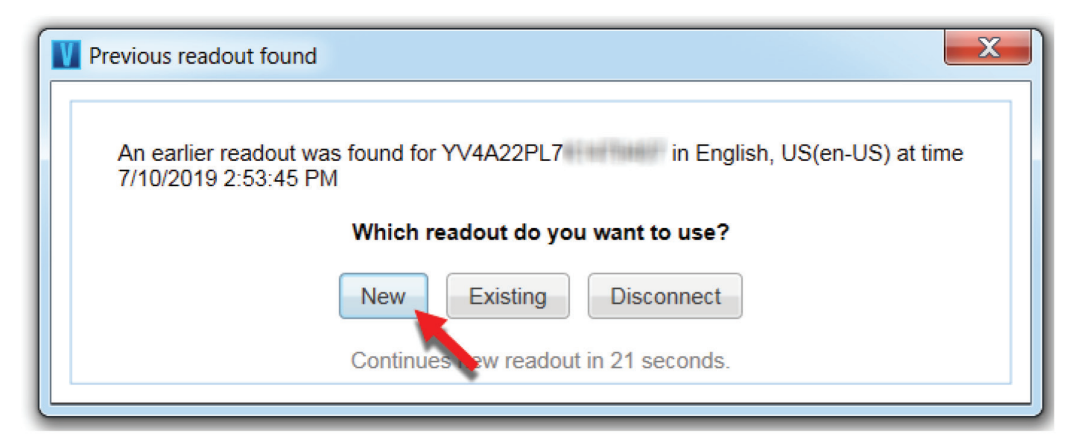

2. If "No software information found" is displayed in the Vida software tab.

|                                                                                                    |      |        | - 8     | ×     |
|----------------------------------------------------------------------------------------------------|------|--------|---------|-------|
| Reme X C60 (16.1, 29)5, B4284727, TG #15C AWD X                                                                                              |      |        | Daniel  | roung |
| Planning Diagnostics Software Information                                                                                                    | Q    | ≡      | 00      | Q     |
| VNI:         VVAL/27R/037(4182)6         Customer Name:           Model/Hear/Chansis:         XX00 (16), 2019, 418326         Customer Name: |      |        |         | ٦     |
| Purchase Schware Doentood Schware Stream                                                                                                    | mmer | Advanc | ed Test |       |
| FindAdd Software Onder Gatory Queey Order Hatory Queey Order                                                                                 |      |        |         |       |
| Lisonade Hardese Charges Runchon Charges All C V                                                                                             |      |        |         |       |
| Part Number Description Comments Size (kB) Download Time (min)                                                                               |      |        |         |       |
| At bihar                                                                                                    |      |        |         |       |
| Client Wersion: 1932-49                                                                                                    |      |        | . 0     | Help  |

- 3. Select the ALL tab.
  - a. Manually enter the PDS upgrade part number (refer to TJ 27536)
  - b. Press enter on the keyboard
  - c. Select Add Software

|                                                                                                    |          |      |            | 23    |
|----------------------------------------------------------------------------------------------------|----------|------|------------|-------|
| Reme XC30 (16.), 2919, BU201727, TG 415C AWD X                                                                            |          |      | Daniel     | Young |
| Planning Diagnostics Software Information                                                                                 | Q        | . ≡  | co.        | Ċ     |
| VN: YV4A22PVSIX11828         Customer Name:           Model/Year/Chansis: X080 (16-), 2019, 419326         Customer Name: |          |      |            |       |
| Parchase Software Download Software                                                                                       | ogrammer | Adva | inced Test | 9     |
| FindAdd Software Order Chause Order Hatory Outer                                                                          |          |      |            |       |
| Ubgrades Hardware Changes Function Changes All C C                                                                        |          |      |            |       |
|                                                                                                    |          |      |            |       |
|                                                                                                    |          |      |            |       |
|                                                                                                    |          |      |            |       |
|                                                                                                    |          |      |            |       |
|                                                                                                    |          |      |            |       |
|                                                                                                    |          |      |            |       |
|                                                                                                    |          |      |            |       |
|                                                                                                    |          |      |            |       |
|                                                                                                    |          |      |            |       |
|                                                                                                    |          |      |            |       |
|                                                                                                    |          |      |            |       |
| Add Bothware                                                                                                    |          |      |            |       |
| Client Version: 1932-43                                                                                                   |          |      | 810        | Help  |

### 4. Purchase PDS software.

| II VDA                                                                                                    |        |             | 2 23     |
|----------------------------------------------------------------------------------------------------|--------|-------------|----------|
| Home XC00 (16.), 2019, Id204727, TG-415C AWD X                                                                                                    |        | Danie       | el Young |
| Planning Diagnostics Software Information                                                                                                    | ۹ ≣    | ŝ           | Ċ        |
| VIN: YVA422PK8K1418326         Customer Name:           Model/Hau/Chassis: XX00 (16), 2019, 418326         Customer Name:                                                                                                    |        |             |          |
| Purchase Software Download Software                                                                                                    | mer Ad | vanced Test | 9        |
| FindAdd Software Order Oaster Order Valdory Oxee Order                                                                                                    |        |             |          |
| Upgrades Hardware Changes Function Changes Al CV                                                                                                    |        |             |          |
| Part Number Description Comments Stre (HB) Download Time (min)                                                                                                    |        |             |          |
| Pert Number Description Comments Step (kB) Download Th  31438128 Pds upgrado     Pds upgrado     Pds upgrado   Pds upgrado   Pds upgrado  Pds upgrado  Pds upgrad  Pds upgra |        |             |          |
| Ad Software Purchase Order for Independent Workshop Cancel Clear Workshop Cancel Clear Workshop Cancel                                                                                                    |        | 9:          | Help     |

5. An error message will be displayed stating "134 – The hardware part already contains the latest software. PDS UPGRADE"

| VIDA                                                                 |                                                                           |           | [      | - #           | 8     |
|----------------------------------------------------------------------|---------------------------------------------------------------------------|-----------|--------|---------------|-------|
| NOT NO 16-3, 2019, B4204T27, TG-81SC AWD X                           |                                                                           |           |        | Daniel        | Young |
| Planning Diagnostics Software Information                            |                                                                           | Q         | ≡      | co.           | Ċ     |
| VII: YV4A22PK0K1418328<br>Model/NearChassis: XC90 (16), 2019, 418328 | Sustomer Name:                                                            |           |        |               |       |
| Purchase Software Download Software                                  | SI/40 (-04) Rep                                                           | rogrammer | Advanc | ed Test       |       |
| Find/Add Software                                                    | Order Queue Order History Query Order                                     |           |        |               |       |
| Upgrades Hardware Changes Function Changes All                       | Order ID Order Date Expiration Date Order Sta                             | tus       |        |               |       |
| Part Number Description Comments Size (kB) Download Time (min)       | 5985140699900803368 The order                                             | failed    |        |               |       |
| 31438126                                                             | Selected Software Part Number Description Comments Size (KB) Download Ti  |           |        |               |       |
|                                                                      | ☑ 31438126 Pds upgrade                                                    |           |        |               |       |
|                                                                      |                                                                           |           |        |               |       |
|                                                                      |                                                                           |           |        |               |       |
|                                                                      |                                                                           |           |        |               |       |
|                                                                      |                                                                           |           |        |               |       |
|                                                                      |                                                                           |           |        |               |       |
|                                                                      |                                                                           |           |        |               |       |
|                                                                      |                                                                           |           |        |               |       |
|                                                                      |                                                                           |           |        |               |       |
|                                                                      |                                                                           |           |        |               |       |
|                                                                      |                                                                           |           |        |               |       |
|                                                                      |                                                                           |           |        |               |       |
|                                                                      |                                                                           |           |        |               |       |
|                                                                      |                                                                           |           |        |               |       |
|                                                                      |                                                                           |           |        |               |       |
|                                                                      |                                                                           |           |        |               |       |
|                                                                      | Bampia Coval                                                              |           |        |               |       |
|                                                                      |                                                                           |           |        |               |       |
| Add Software                                                         | 134 - The hardware part already contains the latest software. PDS UPGRADE |           |        |               |       |
| Client Version: 19.3.2.43                                            | · ·                                                                       |           |        | <u>9:</u>   0 | Help  |

6. Remove the software and finish any remaining work on the vehicle.

#### Vehicle Inspection Procedure

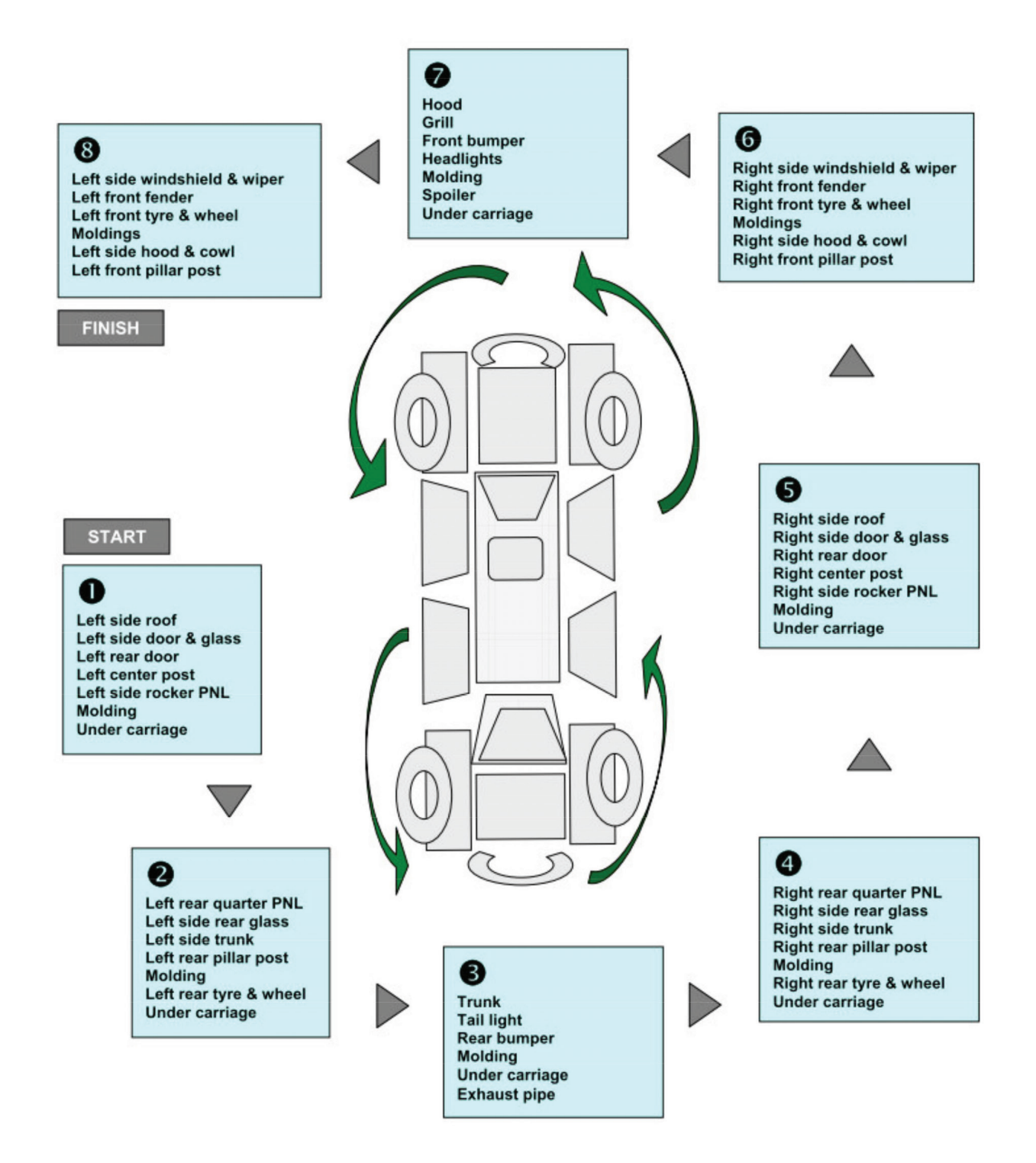